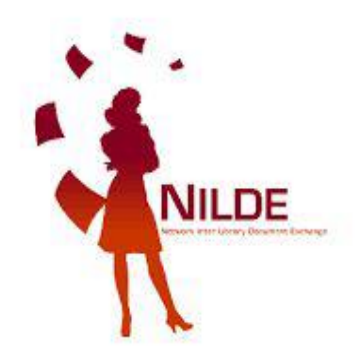

# Nilde Utenti

### Breve guida all'uso per gli utenti di Unife

a cura del Sistema Bibliotecario di Ateneo

### Cos'è Nilde Utenti

NILDE (Network for Inter-Library Document Exchange) è un software web per il servizio di document delivery tra le biblioteche che sono disposte a condividere le loro risorse bibliografiche in spirito di collaborazione, al fine di erogare ai propri utenti un servizio di reperimento di documenti di qualità, nel rispetto della legge sul copyright e dei contratti di licenza con gli editori.

Ad oggi, fanno parte del Network NILDE circa 900 biblioteche appartenenti a nazioni, enti e ambiti disciplinari diversi.

NILDE Utenti è l'interfaccia software dedicata agli utenti delle biblioteche aderenti (quasi 70.000, tra ricercatori, insegnanti, studenti, liberi professionisti o comuni cittadini).

Per utilizzare il servizio è necessario innanzitutto procedere con la registrazione.

### Registrarsi al servizio per la prima volta

Accedere al servizio alla URL <u>https://nilde.bo.cnr.it/</u> quindi selezionare l'opzione «**Registrati al servizio Nilde della tua biblioteca**»

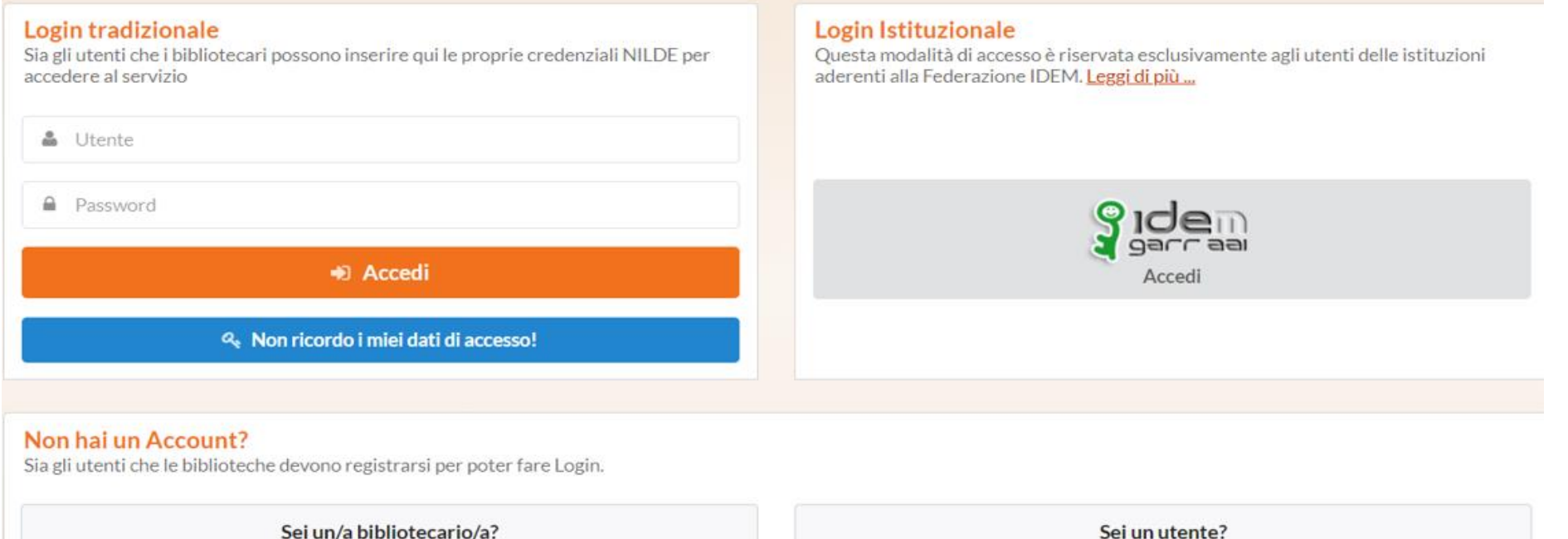

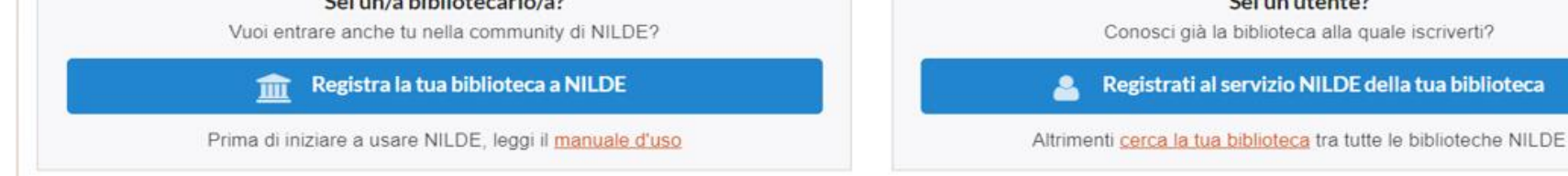

# Alla domanda «Sei in possesso di un account istituzionale IDEM-GARR?» selezionare <u>si</u>

♠ ▶ Registrazione ▶ Utente

Registrazione utente

Sei in possesso di un account istituzionale IDEM-GARR?

OSì ONo

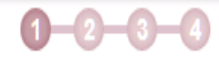

## Nel menu a tendina selezionare Università di Ferrara e cliccare «Seleziona»

|                                                | GARR Consortium |
|------------------------------------------------|-----------------|
| Informazioni su IDEM                           |                 |
| Selezioni la sua organizzazione                |                 |
| selezioni o cerchi l'organizzazione con la qua | le è affiliato. |
| ©⊞ Università di Ferrara                       | ▼ Seleziona     |
| 🔲 Ricorda la selezione per questa sessione     |                 |

# Autenticarsi e accedere con le proprie credenziali istituzionali Unife

#### Area riservata

Per accedere a questa parte del sito devi farti riconoscere, inserendo il tuo nome utente e la tua password.

Attenzione:

- in caso di nuova registrazione o modifica password potrebbero essere necessari fino a 5 minuti affinchè le modifiche siano recepite dal sistema;
- dopo 5 tentativi di accesso con password errata l'account utente verrà automaticamente disabilitato per 60 minuti.

Accedi a: Nilde Utenti erogato da Biblio Area CNR Bologna

#### Nome utente

- > Servizio di recupero password
- > Servizio di recupero username
- > Serve aiuto?

#### Password

Password

Non ricordare l'accesso

Mostra le informazioni che saranno trasferite in modo che io possa rifiutare il rilascio.

#### Accedi

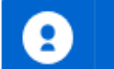

### **Cliccare su Registrazione**

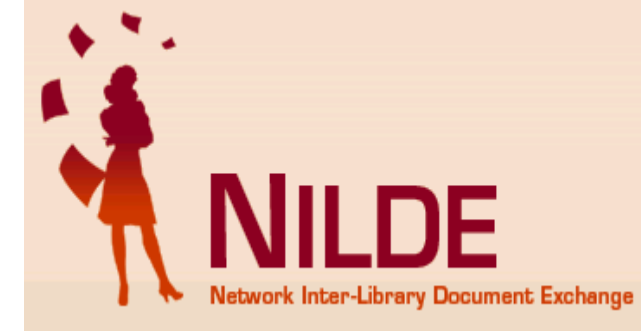

Se è la prima volta che ti registri a NILDE clicca su "Registrazione"

Registrazione

Se in passato sei stato già registrato a NILDE inserisci le tue vecchie credenziali nei box sottostanti e clicca su "Migrazione Account"

Username

Password

Inserisci il codice che vedi qui sotto

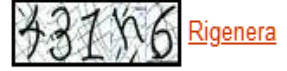

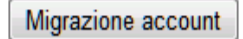

# Dall'elenco di biblioteche scegliere <u>Ufficio servizi informatici ed</u> <u>interbibliotecari</u>

Registrazione > Utente

#### **Registrazione utente**

Scegli la tua biblioteca

©Biblioteca 'Mario Zaffagnini' del Dipartimento di Architettura, Università degli Studi di Ferrara

OBiblioteca Chimico-biologica S Maria delle Grazie Università di Ferrara

OBiblioteca di Economia dell'Università degli Studi di Ferrara

OBiblioteca di Giurisprudenza dell'Università degli Studi di Ferrara

OBiblioteca di Lettere e Filosofia - Ferrara

OBiblioteca di Medicina dell'Università degli Studi di Ferrara (BiMedUnife)

OBiblioteca Scientifico-Tecnologica, Università di Ferrara

Centro di documentazione e studi sull'Unione europea dell'Università di Ferrara

Officio Servizi informatici ed interbibliotecari - Sistema Bibliotecario di Ateneo

Lista completa biblioteche (non solo della tua istituzione)

\* campi obbligatori

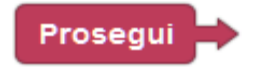

# Compilare i campi obbligatori

#### **Registrazione utente**

#### Completa la registrazione con i tuoi dati

| Nome: *                                         |
|-------------------------------------------------|
| Cognome: *                                      |
| Indirizzo e-mail: *                             |
| Telefono principale: - *                        |
| Telefono secondario: -                          |
| Fax: -                                          |
| Qualifica: -                                    |
| Dipartimento / Istituto: Senza dipartimento 🧹 * |
| Matricola / Tessera:                            |
| Referente:                                      |
| Lingua preferita: it 🔶                          |
| Lingua madre: it 🚽                              |
|                                                 |

Inviando la richiesta di registrazione si accettano le condizioni indicate nelle Avvertenze legali

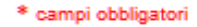

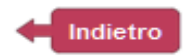

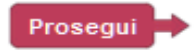

#### **Registrazione utente**

#### Registrazione completata, il tuo account è stato creato

È necessario attendere che la biblioteca scelta abiliti il vostro account. Riceverete una mail di conferma dell'avvenuta abilitazione al servizio NILDE.

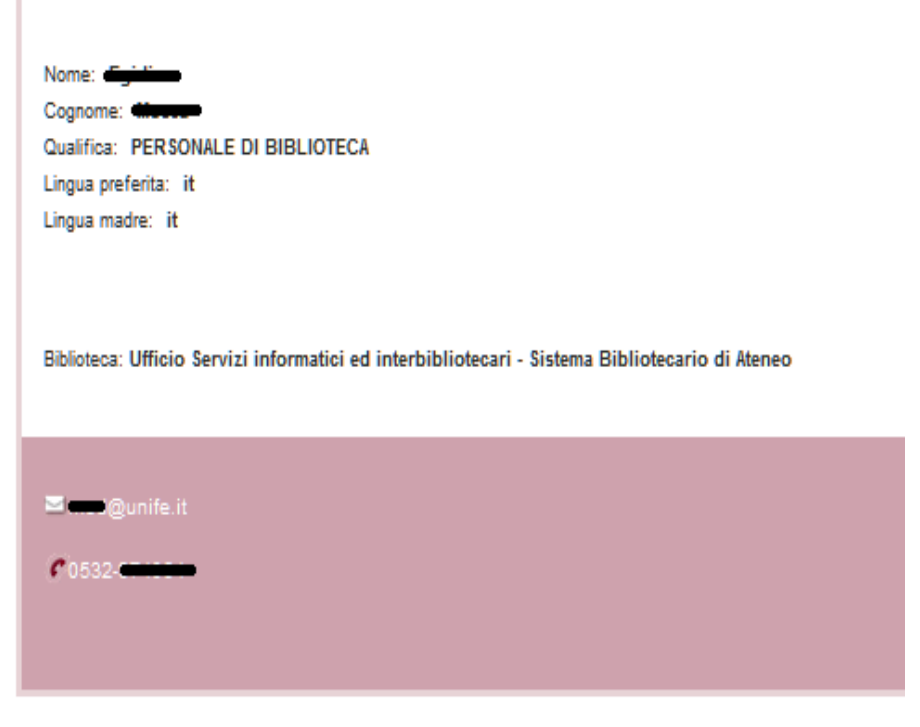

Al termine della registrazione compare un messaggio che conferma la creazione dell'account

 L'Ufficio servizi informatici ed interbibliotecari abiliterà l'account al servizio

 Una mail di notifica segnalerà l'avvenuta abilitazione al servizio

< Torna alla Home-page

### Esempio di mail di notifica di avvenuta abilitazione

NILDE Autorizzazione presso:Biblioteca 'Mario Zaffagnini' del Dipartimento di Architettura, Università degli Studi di Ferrara (Esterni) Posta in arrivo x

#### nilde@area.bo.cnr.it

gio 10 giu, 09:48 (13 giorni fa) 🛭 🛧 🗧 🚦

a me 💌

Comunichiamo la Vs. autorizzazione all'utilizzo del sistema Nilde. Per accedere al servizio effettuare la login con username e password scelti al momento della registrazione.

#### Info Legali:

Il suo nominativo e indirizzo e-mail sono stati raccolti a seguito della Sua registrazione al Sistema Nilde o di una richiesta documentale presentata ad una biblioteca che aderisce ai Servizi Nilde.

Gli stessi sono presenti nel nostro archivio per la finalita' di procedere a gestire la Sua richiesta (con le modalita' descritte nel Manuale d'uso reperibile al sito https://nildeworld.bo.cnr.it/it/tematica/usare-nilde).

Ai sensi del regolamento UE 679/2016 (GDPR), la invitiamo a prendere visione dell'informativa in materia di protezione dei dati personali.

Le modalita' per l'esercizio di tutti i diritti da parte dell'interessato sono stabilite, in via generale, negli artt. 11 e 12 del regolamento UE 679/2016 (GDPR) applicato con D.LGS n.101/2018 in materia di protezione dei dati personali. In particolare l'interessat o puo' esercitare: il diritto di accesso (art.15), il diritto alla cancellazione (art.17), il diritto alla limitazione del trattamento (art.18), il diritto alla portabilita' dei dati (art.20). Il titolare del trattamento dei dati personali e' il Consiglio Nazionale delle Richerche, con sede in ROMA, Piazzale Aldo Moro n. 7.

# Avete completato la registrazione del vostro account in Nilde.

Nelle slide successive vedrete:

- come collegarvi successivamente
- quali servizi avete a disposizione con il vostro account

#### Una volta in possesso delle credenziali di accesso (nome utente e password), collegarsi a https://nilde.bo.cnr.it/ e cliccare Accedi da «Login istituzionale» -> **IDFM-GARR**

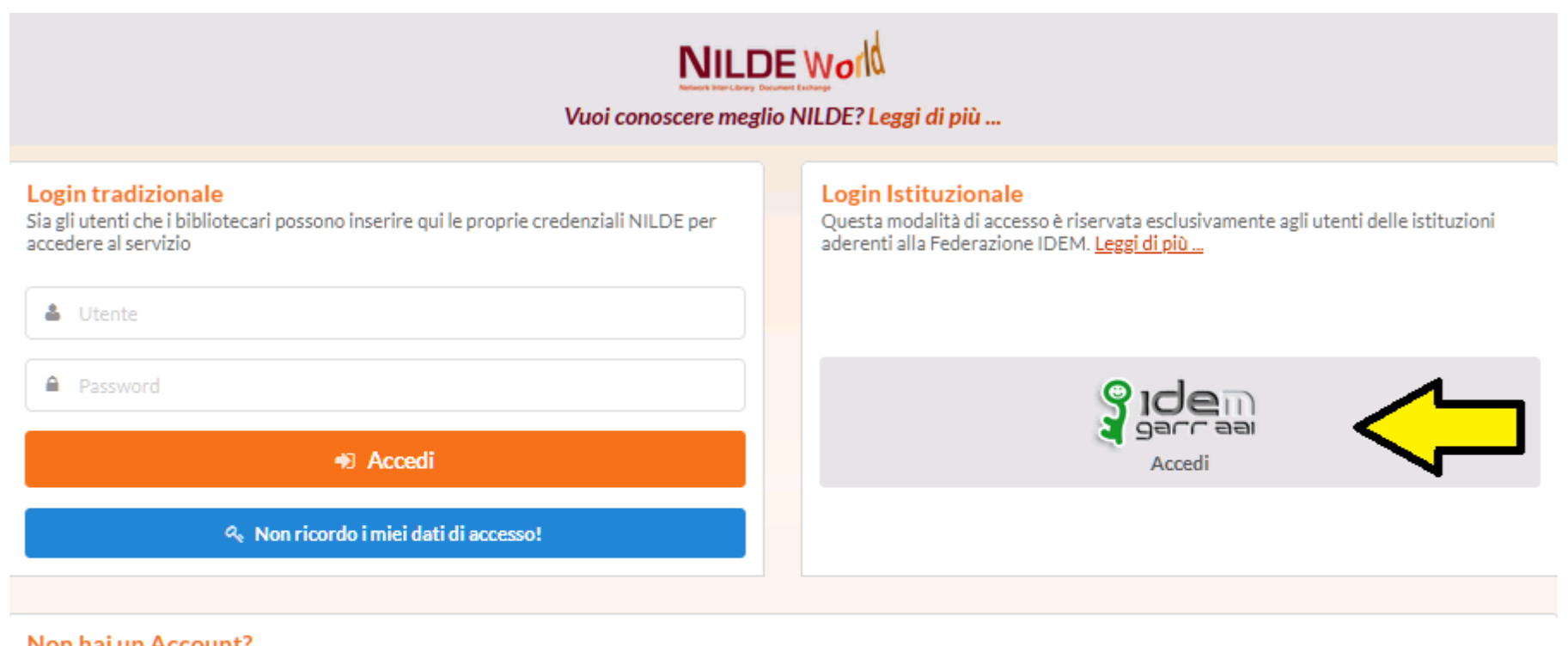

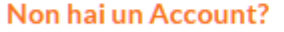

Sia gli utenti che le biblioteche devono registrarsi per poter fare Login.

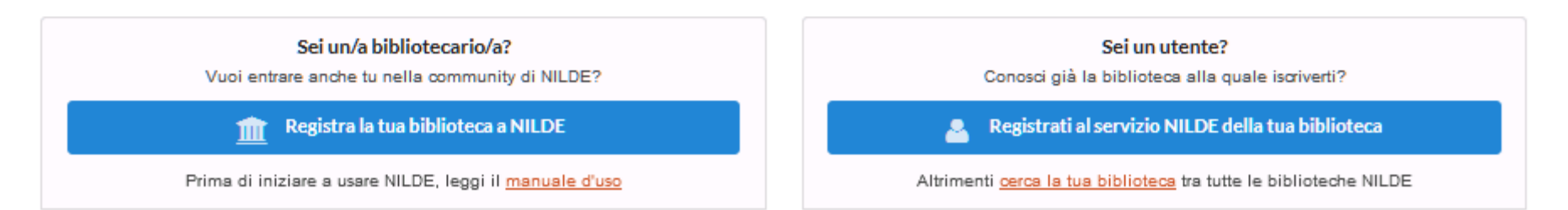

### A login avvenuto, cliccando sul bottone a sinistra del messaggio di Benvenuto, si apre il menù per modificare i propri dati personali, gestire la propria bibliografia e inviare richieste di documenti.

| Benvenuto Utente                                                                                       |   |   |                 |                                                                                                    |                                    | Es            |
|----------------------------------------------------------------------------------------------------|---|---|-----------------|----------------------------------------------------------------------------------------------------|------------------------------------|---------------|
| Nessun riferimento selezionato<br>> Inserisci un nuovo riferimento                                     | 0 | • | Inseri<br>nuovo | Visueliume Tutti                                                                                                    | Applica                            | Rimuo         |
| Riferimenti totali:10                                                                                  |   |   |                 | Visualizza futu     Visualizza futu     Visualiza futu     Visualiza futu     Visualiza futu     Visu | sta/Libro Autore                   | × Ann<br>2011 |
| Richieste totali: 8<br>In Attesa: 3 (di cui 0 in attesa di accettazione costo Fuori NILDE)<br>Evase: 2 |   |   |                 | Acqua & aria [1982]<br>Titolo                                                                                                    | Autore                             | 1999          |
| Inevase: 3                                                                                             |   |   |                 | Il futuro del disegno con il BIM per ingegneri e architetti                                                                                                    | Osello A.                          | 2012          |
|                                                                                                    |   |   |                 | International Journal of Remote Sensing<br>Rainfall-runoff simulation and flood dynamic monitoring based on CHIRPS and MODIS-ET                                                                                                    | Yu C                               | 2020          |
|                                                                                                    |   |   |                 | Journal of Chromatography A<br>Quantification of poisons for Ziegler Natta catalysts and effects on the production of<br>polypropylene by gas chromatographic with simultaneous detection: Pulsed discharge heliu<br>ionization, mass spectrometry and flame ionization.                                                                                                    | Hernández-<br>Fernández<br>Joaquin | 2020          |
|                                                                                                    |   |   |                 | Le Scienze<br>Titolo                                                                                                    | Autore                             | 2018          |
|                                                                                                    |   |   |                 | Nature photonics (Online)                                                                                                    | Autoro                             | 204           |

# Cliccando su «Inserisci nuovo» è possibile inserire una nuova richiesta di Articolo o Parte di libro

| Home   MyNILDE   Manuale d'uso   NILDE World   Contatti   Licenze |                  |                                                                                                    |                                    |                |            |  |  |  |  |  |  |
|-------------------------------------------------------------------|------------------|----------------------------------------------------------------------------------------------------|------------------------------------|----------------|------------|--|--|--|--|--|--|
|                                                                   | _                |                                                                                                    |                                    | Esci           | -          |  |  |  |  |  |  |
|                                                                   | $\checkmark$     |                                                                                                    |                                    |                |            |  |  |  |  |  |  |
| +                                                                 | Inseri:<br>nuovo | ci Selezione                                                                                                    | Applica                            | Rimuovi        | 0          |  |  |  |  |  |  |
|                                                                   |                  | Visualizza Tutti Viper pagina                                                                                                    |                                    | 1              | - 8 di 8   |  |  |  |  |  |  |
|                                                                   |                  | Titolo Rivista/Libro Titolo Rivista/Libro titolo                                                                                                    | Autore autore                      | * Anno<br>2011 | <b>VDD</b> |  |  |  |  |  |  |
|                                                                   |                  | Acqua & aria [1982]<br>Titolo                                                                                                    | Autore                             | 1999           | 0          |  |  |  |  |  |  |
|                                                                   |                  | Il futuro del disegno con il BIM per ingegneri e architetti                                                                                                    | Osello A.                          | 2012           |            |  |  |  |  |  |  |
|                                                                   |                  | International Journal of Remote Sensing<br>Rainfall-runoff simulation and flood dynamic monitoring based on CHIRPS and MODIS-ET                                                                                                    | Yu C                               | 2020           | 0          |  |  |  |  |  |  |
|                                                                   |                  | Journal of Chromatography A<br>Quantification of poisons for Ziegler Natta catalysts and effects on the production of<br>polypropylene by gas chromatographic with simultaneous detection: Pulsed discharge helium<br>ionization, mass spectrometry and flame ionization. | Hernández-<br>Fernández<br>Joaquin | 2020           | 0          |  |  |  |  |  |  |
|                                                                   |                  | Le Scienze<br>Titolo                                                                                                    | Autore                             | 2018           | 0          |  |  |  |  |  |  |
|                                                                   |                  | Nature photonics (Online)<br>Titolo                                                                                                    | Autore                             | 2014           | 0          |  |  |  |  |  |  |
|                                                                   |                  | Scuola insieme<br>Titolo                                                                                                    | Autore                             | 2008           |            |  |  |  |  |  |  |
|                                                                   |                  |                                                                                                    |                                    | 1              | - 8 di 8   |  |  |  |  |  |  |

### quindi selezionare il tipo di documento desiderato (articolo o parte di libro)

| Netwo | ILDE<br>ork Inter-Library Document Exchange | Home   MyNILDE   Manuale d'uso   NILDE World   Contatti   Licenze                                                            |
|-------|---------------------------------------------|----------------------------------------------------------------------------------------------------|
| C     | Benvenuto Utente Prova                      | Esci 👄                                                                                                    |
|       |                                             |                                                                                                    |
|       |                                             |                                                                                                    |
|       |                                             |                                                                                                    |
|       | Selezionare il tipo di documento:           |                                                                                                    |
|       | > Parte di libro                            |                                                                                                    |
|       |                                             |                                                                                                    |
|       |                                             |                                                                                                    |
|       |                                             |                                                                                                    |
|       |                                             |                                                                                                    |
|       |                                             |                                                                                                    |
|       |                                             |                                                                                                    |
|       |                                             |                                                                                                    |
|       | C                                           | Eventer           Bervenuto Utente Prova   Selezionare II tipo di documento:           > Articolo           > Parte di libro |

Manuale d'uso | NILDE World | Rinnovo sottoscrizioni | Contatti | Licenze | Avvertenze legali

目線目工

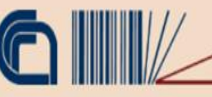

Consiglio Nazionale delle Ricerche Biblioteca d'Area di Boloana

### Inserire i dati conosciuti (I campi variano a seconda della tipologia del documento scelto)

| Articolo                                                         |   |
|------------------------------------------------------------------|---|
| Titolo Rivista/Libro:                                            | * |
| Titolo articolo/sezione:                                         |   |
| Autore: Altri autori:                                            |   |
|                                                                  |   |
| Anno: Volume: Fascicolo: Pag. iniziale: Pag. finale:             |   |
| Abstract:                                                        |   |
|                                                                  |   |
|                                                                  |   |
| DOI: 10. / ISSN: Editore: Luogo di edizione: SID: PMID: Publiced | ď |
|                                                                  |   |
| Parte di libro                                                   |   |
| Titolo Rivista/Libro:                                            |   |
| Titolo articolo/sezione:                                         |   |
|                                                                  |   |
| Autore: Altri autori:                                            | ] |
| Anno: Volume: Pag. iniziale: Pag. finale:                        |   |
| Abstract:                                                        |   |
|                                                                  |   |
|                                                                  |   |
|                                                                  |   |

| Dati aggiuntivi     |                                                                                               |
|---------------------|-----------------------------------------------------------------------------------------------|
| Note personali      |                                                                                               |
|                     | Nello spazio dedicato ai Dati<br>aggiuntivi, è possibile inserire<br>eventuali note personali |
| * campi obbligatori | (visualizzate esclusivamente dall'utente)                                                     |
|                     |                                                                                               |
|                     |                                                                                               |
|                     |                                                                                               |
| ✓ Salva             |                                                                                               |

E' possibile salvare il riferimento nella propria bibliografia, cliccando su Salva.

**Attenzione**! se si Salva, la richiesta non sarà inviata, ma è possibile richiedere il documento in un momento successivo.

Nello spazio **Note per la biblioteca** è possibile inserire note visibili all'Ufficio Servizi Informatici ed Interbibliotecari di Unife

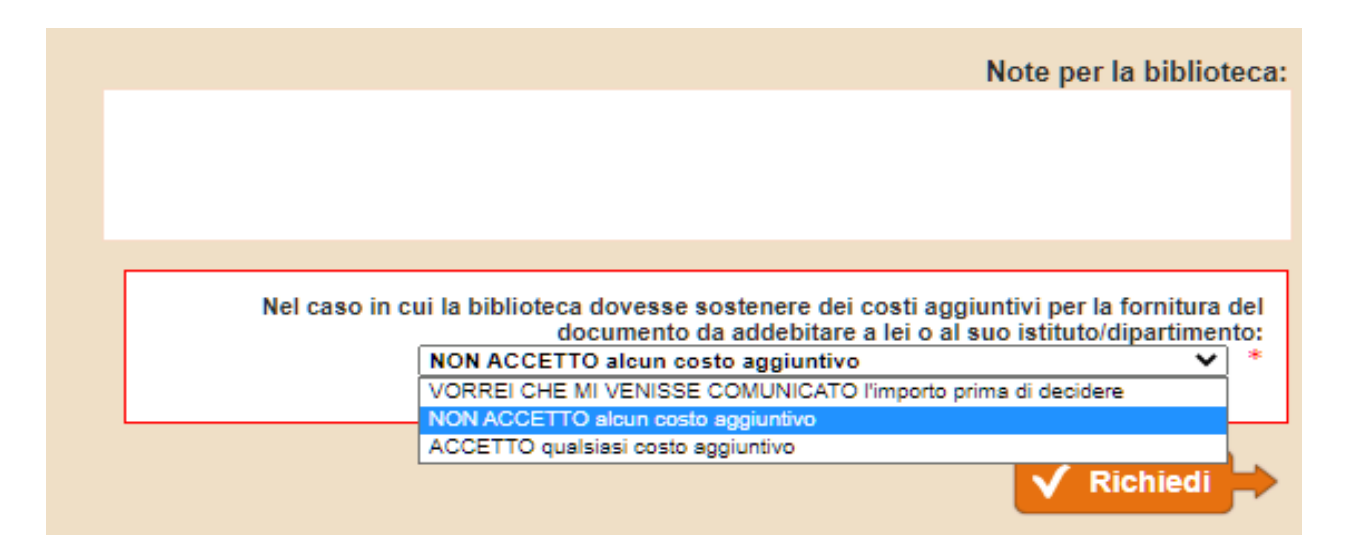

Nel menu a tendina sotto la frase «Nel caso in cui la biblioteca dovesse sostenere dei costi aggiuntivi per la fornitura del documento da addebitare a lei o al suo Dipartimento» selezionare la voce «NON ACCETTO alcun costo aggiuntivo»

Cliccando, infine, su **Richiedi** si inoltra la richiesta all'Ufficio Servizi Informatici ed Interbibliotecari di Unife.

### Tre tipologie di semafori consentono di monitorare lo stato delle richieste inserite

arancione=in attesa di evasione; verde= evasa; rosso= inevasa

| i  | NILDE<br>Network Inter-Library Document Exchange                                                                    |   |        | Home   MyNILDE   Manuale d'uso   NILDE World                                                                                                    | Contatti                                   | Licer              | nze      |   |
|----|----------------------------------------------------------------------------------------------------|---|--------|----------------------------------------------------------------------------------------------------|--------------------------------------------|--------------------|----------|---|
| 17 | Benvenuto Utente                                                                                                    |   |        |                                                                                                    |                                            | Esci               |          |   |
|    | Nessun riferimento selezionato > Inserisci un nuovo riferimento                                                     | • | Inseri | isci Elimina<br>selezione                                                                                                    | Applica                                    | ∼<br>Rimuovi       | 0        |   |
|    | Riferimenti totali:10<br>Richieste totali: 8<br>In Attesa: 3 (di cui 0 in attesa di accettazione costo Fuori NILDE) |   |        | Visualizza Tutti v 10 v per pagina<br>Titolo Rivista/Libi<br>titolo<br>A world of science (Online)<br>titolo<br>Acqua & aria [1982]                                                                                                    | ro Xutore<br>autore                        | 1<br>▼Anno<br>2011 | - 8 di 8 | P |
|    | Evase: 2<br>Inevase: 3                                                                                              |   |        | II futuro del disegno con il BIM per ingegneri e architetti                                                                                                    | Osello A.                                  | 2012               | ¢        |   |
|    |                                                                                                    |   |        | International Journal of Remote Sensing         Rainfall-runoff simulation and flood dynamic monitoring based on CHIRPS and MODIS-ET         Journal of Chromatography A         Quantification of poisons for Ziegler Natta catalysts and effects on the production of polypropylene by gas chromatographic with simultaneous detection: Pulsed discharge helium | Yu C<br>Hernández-<br>Fernández<br>Joaguin | 2020<br>2020       | •        |   |
|    |                                                                                                    |   |        | Ionization, mass spectrometry and flame ionization.  Le Scienze Titolo Nature photonics (Online)                                                                                                    | Autore                                     | 2018               | 0        |   |
|    |                                                                                                    |   |        | Titolo Scuola insieme Titolo                                                                                                    | Autore<br>Autore                           | 2014<br>2008       | ()<br>() | U |